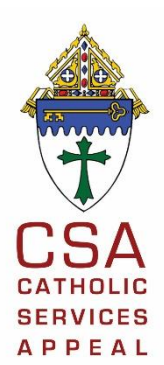

Family and Financial Synchronization Instructions Submission Deadlines

March 23, 2022 April 20, 2022 May 18, 2022 June 15, 2022 July 20, 2022

August 17, 2022 September 14, 2022 October 12, 2022 November 9, 2022 December 7, 2022

# January 25, 2023 Final 2022 CSA Sync Due

# Download any available program updates. <u>This must be done before ANY</u> <u>financial synchronization (Sync).</u>

Note: Parishes who access Church Office online through PDS' "On-Demand" system do NOT have to update their software. This is done automatically.

- a. Open Church Office. In a network environment, open Church Office on the server FIRST."
- b. On the top-left corner, click **File**.
- c. Choose Check for Program Update.
- d. Verify your E-mail address and click **Check**.
- e. If a Church Office update is available for download, click **Yes** to allow the program to download and install it.
- f. Click **OK** to restart the workstation when requested by the software.
- g. The update will install itself and restart Church Office. If you are in a network environment, after the first workstation has restarted Church Office, other workstations on the network will see a prompt the next time they restart the program. They simply need to click Yes to apply the update.

# If you don't plan to synchronize financial data skip to step 3. If you plan to synchronize financial data for the CSA, print the Pledge Drive Status Report

- a. Click on **Contributions** on the **Information** ribbon after the Sync has finished.
- b. Click on Reports in the Other Tasks section.
- c. Click on the triangle next to Listing Reports until it turns black.
- d. Double click on **Pledge Drive Status Report.** Do not use the version marked (faster).
- e. Click the Next button three times.

The Select Funds to Print screen will appear.

- f. The Date Range To Print should read 2/1/2022 to 1/31/2023.
- g. The Funds To Print should be the fund number for your CSA 2022 fund.
- h. Print overpayments As should be set to "Zero (\$0.00) for the Balance Due"
- i. Click Next

- j. You should ALWAYS check the following boxes
  - Skip families that do not have any selected funds
  - Include family marked as loose collections
  - Include active families
  - Include inactive families
- k. Click the Preview Report button.
- I. Click the Last Page button.
- m. Click the Print button.
- n. Put a dot next to **Current Page** in the Page Range section.
- o. Click OK.
- p. Click the Close button.

# 3. Run the Data Sync

- a. Click on **Data Sync**.
- b. Click on Sync with Diocese.

# 4. Identify the Set of Families in the Church

- a. Click on the Families Selection tab.
- b. Check mark the following boxes
  - Only include families with the "Synchronize with Diocese" Checkbox Marked
  - Include Active Families
  - Include Inactive Families
- c. Click Next.

#### 5. Check for additions deletions and changes.

- a. Use the navigation control at the bottom of the screen (circled in red on the image below) to display other records.
- b. Note: If at any time, you see the message "no additions, deletions or changes but financial data must still be synchronized." This fine. Click **OK**.
- a. If you get a pop-up error warning that you're deleting a large group of parishioners or if you see a large group of parishioners listed under the "Families Remove by the Church" screen, **stop** and contact Julia Cooney (jcooney@cfnwpa.org or 814-824-1253).

# 2/25/2022

The **Review Additions, Changes, and Deletions** screen allows you to review all information being sent to the diocese. At the top of the screen are several radio buttons allowing you to filter what is displayed in the list. You can limit the list to just:

- Families Added by the Church
- Families Changed by the Church
- Families Removed by the Church
- Families Added by the Diocese (uncommon)
- Families Changed by the Diocese
- Families Changed by Both

|                   | Requeste          | d Additio            | ns, Deletions and Ch   | anges    | Details of the Current Item         |  |
|-------------------|-------------------|----------------------|------------------------|----------|-------------------------------------|--|
| All Char          | nges              | Familie              | as Added by the Church | h (1)    | Families Added by the Diocese (0)   |  |
|                   |                   | Familie              | es Changed by the Chu  | urch (2) | Families Changed by the Diocese (0) |  |
|                   |                   | • Familie            | es Removed by the Ch   | urch (1) | Families Changed by Both (0)        |  |
| Accept<br>Request | Reject<br>Request | Don't do<br>Anything | Type of<br>Request     | ID / Env | Name                                |  |
| ঘ                 | Γ.                | Г                    | Added by Church        | 54687    | Berkshire, Jason, Mr.               |  |
| 4                 |                   |                      | Changed by Church      | 7892     | Marcinkus, Rita, Ms.                |  |
| ম                 | E                 | Г                    | Changed by Church      | 10000    | Van Loon, Jeff(Jeane), M/M          |  |
| ঘ                 | E                 | Г                    | Removed by Church      | 275      | Walburn,Richard(Sandi),M/M          |  |
|                   |                   |                      |                        |          |                                     |  |
|                   |                   |                      |                        |          |                                     |  |

For each entry you must either check Accept Request or Reject Request. If you uncheck both entries the program will redisplay the family for review the next time you attempt the synchronization.

- b. Click the **Details of the Current Item** tab to display for information about a specific family. If either the church or diocese has changed information, it will be highlighted in red. Use the option at the top of the tab to show just the red line.
- c. Click **Next** when you are finished.

| Display:  Action to Take: Date Last Changed D/Envelope 2nd ID 2 Family Name V Street Address 1                                                                                                    | Show All Non-Blank Lines<br>Accept Changes © Reject<br>Church Data With Changes<br>12/16/2021<br>107328<br>(an Loon, Jeff(Jeane), M/M<br>4430 N 19th Ave #30 | ● Show Just the    | <ul> <li>Red Line</li> <li>Nothing</li> <li>⇒ Dioce</li> <li>⇒ 02/10</li> <li>10000</li> <li>20732</li> <li>Van L</li> <li>⇒ 45874</li> </ul> | es Sho<br>Isan Data Be<br>/2015<br>0<br>28<br>coon,Jeff(Jea<br>4 Norther Ave | ne),M/M                |          |
|----------------------------------------------------------------------------------------------------|----------------------------------------------------------------------------------------------------|--------------------|----------------------------------------------------------------------------------------------------|------------------------------------------------------------------------------|------------------------|----------|
| Action to Take:  Context Changed Context Changed Context Chang | Accept Changes Reject<br>Church Data With Changes<br>12/16/2021<br>207328<br>(an Loon, Jeff(Jeane), M/M<br>4430 N 19th Ave #30                               | st Changes ⊚ Do    | <ul> <li>Nothing</li> <li>Dioce</li> <li>02/10</li> <li>10000</li> <li>20732</li> <li>Van L</li> <li>⇒ 45874</li> </ul>                       | esan Data Be<br>/2015<br>0<br>28<br>.oon,Jeff(Jea<br>4 Norther Ave           | ne),M/M                |          |
| Date Last Changed (<br>D/Envelope 2<br>Ind ID 2<br>Family Name V<br>Street Address 1                                                                                                    | Church Data With Changes<br>12/16/2021<br>207328<br>/an Loon,Jeff(Jeane),M/M<br>4430 N 19th Ave #30                                                          |                    | <ul> <li>⇒ Dioce</li> <li>⇒ 02/10</li> <li>10000</li> <li>20732</li> <li>Van L</li> <li>⇒ 45874</li> </ul>                                    | esan Data Be<br>/2015<br>0<br>28<br>.oon,Jeff(Jea<br>4 Norther Ave           | ng Changed<br>ne),M/M  |          |
| Date Last Changed (<br>ID/Envelope 2<br>2nd ID 2<br>Family Name V<br>Street Address 1                                                                                                    | 22/16/2021<br>207328<br>(an Loon, Jeff(Jeane), M/M<br>4430 N 19th Ave #30                                                                                    |                    | <ul> <li>⇒ 02/10,</li> <li>10000</li> <li>20732</li> <li>Van L</li> <li>⇒ 45874</li> </ul>                                                    | /2015<br>28<br>.oon,Jeff(Jea<br>4 Norther Ave                                | ne),M/M                |          |
| ID/Envelope<br>2nd ID 2<br>Family Name N<br>Street Address 1                                                                                                    | 207328<br>/an Loon,Jeff(Jeane),M/M<br>4430 N 19th Ave #30                                                                                                    |                    | 10000<br>20732<br>Van L<br>⇒ 45874                                                                                                    | )<br>28<br>.oon,Jeff(Jea<br><mark>4 Norther Ave</mark>                       | ne),M/M                |          |
| 2nd ID 2<br>Family Name N<br>Street Address 1                                                                                                    | 07328<br>/an Loon,Jeff(Jeane),M/M<br>4430 N 19th Ave #30                                                                                                    |                    | 20732<br>Van L<br>⇒ 45874                                                                                                    | 28<br>.oon,Jeff(Jea<br><mark>4 Norther Ave</mark>                            | ne),M/M                |          |
| Family Name                                                                                                    | /an Loon,Jeff(Jeane),M/M<br>4430 N 19th Ave #30                                                                                                    |                    | Van L<br>⇒ 45874                                                                                                    | oon,Jeff(Jea<br>Norther Ave                                                  | ne),M/M<br>e.          |          |
| Street Address 1                                                                                                    | 4430 N 19th Ave #30                                                                                                    |                    | ⇒ 45874                                                                                                    | 4 Norther Ave                                                                | e.                     |          |
|                                                                                                    |                                                                                                    |                    |                                                                                                    |                                                                              |                        |          |
|                                                                                                    |                                                                                                    |                    |                                                                                                    |                                                                              |                        |          |
| History of Changes:                                                                                                    | Date & Time New/                                                                                                    | Old Type of Change |                                                                                                    | Reason                                                                       | for Change             |          |
|                                                                                                    | 6/12/2014 09:29:14 AM Old                                                                                                    | Synchronize With   | Diocese                                                                                                    | Ch Other                                                                     |                        |          |
| Add Entry (                                                                                                    | 2/10/2015 09:46:53 AM Old                                                                                                    | Synchronize With   | Diocese                                                                                                    | Ch Other-Q                                                                   | P of Reasons for char  | nge      |
| 0                                                                                                    | 2/10/2015 02:04:09 PM Old                                                                                                    | Synchronize With   | Diocese                                                                                                    | Ch Other-ad                                                                  | dded sync with dio che | eck box. |
|                                                                                                    |                                                                                                    | Street Address (   | changed                                                                                                    | None Gi                                                                      | ven                    |          |
| ► C                                                                                                    | 2/16/2021 01:05:43 PM New                                                                                                    | Officer Address c  |                                                                                                    |                                                                              | ven                    |          |
| History of Changes:                                                                                                    | Date & Time New/                                                                                                    | Old Type of Change |                                                                                                    | Reason                                                                       | for Change             | ,        |

NOTE: The very first time you synchronize a family with the diocese, it will be identified as "Added by the Church". This is normal and expected. After the family has been uploaded for the very first time, they will be assigned a temporary 2<sup>nd</sup> ID Number that begins with an asterisk. For example: \*1234. This number will be replaced with a permanent number after the diocese performs the first synchronization step on their side. **Never** manually change the 2<sup>nd</sup> ID Number for a family unless instructed to do so by the diocese.

- 6. **Synchronize the Financial data**. Un-check this if you are not ready to send CSA pledges and payments and skip to step 7.
  - a) The **Sync Financial Data** screen will appear. It will show totals on the screen. Please do not use these totals for the next step. DO NOT click the Calculate Totals button. Please use the figure from your Pledge Drive Status Report.
  - b) Click Next.
  - c) Enter the **Total Pledged** and click **OK**.
  - d) Enter the Total Paid and click OK.
  - e) You should receive the message "The total Pledge & Paid exported EQUALS the amounts expected."
    - i. If you receive any other message, there are problems with the information you've exported.
    - ii. Print the error listing.
    - iii. Stop the sync.
    - iv. Fix keywords or email addresses or pledge/contribution information where necessary as indicated by the report.
  - f) When you see the message "The total Pledge & Paid exported EQUALS the amounts expected." Choose to either Print or Close this screen.
  - g) When you hit Close, you will see the reminder "Please remember to click the 'Start Update' button to complete the process." Click OK on this reminder.

# 7. Click the Start Update button.

- 8. Click the **Finish** button.
- 9. Review the Summary.
  - a. If there are errors, either print the summary or write down any Names and ID numbers for which you received errors. This includes records for which you received the error "Cannot Find Family".
- 10. Click Finish.
- 11. Review any errors.

Families for which you've received the error "Cannot Find Family" may not have the Synchronize with Diocese box check marked.

# Synchronization Issues for Cluster Churches

If your church is part of a cluster (several churches served by the same staff on the same computer) then there are some additional issues to be aware of.

#### Icons

PDS will set up several icons so that cluster churches may access their database.

The main Church Office icon is used to access all families within the cluster. Use this for your day-to-day work and when you want to do bulk mailings including all churches in the cluster.

There will be additional Church Office icons to access only the families and member for each church in the cluster. Use these church specific icons when you add or remove families from the cluster or to synchronize with the diocese.

For example, if you have a cluster of St. Mary, St. Mark, and St. Paul, there will be 4 icons total. Using the main Church Office icon will open the database and show you all families in the cluster. Use the St. Mary Church Office icon to access the database and only see the families and members for St. Mary.

# Synchronization

The synchronization process works the same as previously described. However, you must use the individual church icons to synchronize the families. The diocese is still tracking these families as separate churches even though they are served under a common cluster.

**Do Not** use the main Church Office icon to synchronize with the diocese. Do not even bother to fill out the web service configuration information for the main Church Office icon. Only do this within the individual church icons.

# Adding and Deleting Families and Members

The separate icons each represent a different view of the database. We have one shared view (which is used when you need reports of everyone across churches) and then individual views for each church. The main Church Office icon is just a separate view of the database.

When you add a new family to the main Church Office icon (the shared view) it doesn't automatically make that family visible in any of the church specific views. Likewise, you wouldn't expect that adding a family to St. Mary would make the same family visible in St. Paul. So, there is a minor amount of extra work that must be done.

First, to recap a fundamental assumption, all primary day-to-day work is done from the main Church Office icon.

After adding a family to the main Church Office "view" you must add the family again to a specific church in the cluster. This is not as difficult as it sounds and does NOT require you to reenter any information, but rather just make a link to the family you just added.

- 1. Start the main Church Office icon.
- 2. Click Families.
- 3. Click the Add Family button.
- 4. Browse through the list and verify the family isn't already in the database and click **Add New Family**.

| The<br>or is | list below contains family information that was eit     | her previously        | 4-1-4-4 4                                     |
|--------------|---------------------------------------------------------|-----------------------|-----------------------------------------------|
|              | s currently in the Formation or School program.         | ,                     | deleted from this program                     |
| Тο           | use this information, select the family, then click th  | e Use This Fa         | mily button.                                  |
| То           | enter a new family, click the Add New Family butto      | n.                    |                                               |
|              | · · · · · · · · · · · · · · · · · · ·                   |                       |                                               |
| Not          | e: Member information is not automatically added        |                       |                                               |
| T            | Family Name                                             | ID/Envelope<br>Number | Street Addres                                 |
| •            | Andersen, Joseph (June), Mr. & Mrs.                     |                       | 265 N Harris Dr                               |
| ¢            | Austin,Harold (Donna),Mr. & Mrs.                        |                       | 9828 E Pueblo Ave                             |
| 0            | Cochrane,Ben (Wendy),Mr. & Mrs.                         | 2                     | 11128 W Citrus Grove Wa                       |
| 0            | Cole,Janice,Ms.                                         |                       | 6610 N 47th Ave Ste 2                         |
| 0            | Dailey,George (Lorna),Mr. & Mrs.                        |                       | 1901 W Villa Rita Dr                          |
| <            |                                                         |                       | >                                             |
| 0<br>0<br>4  | Cole, Janice, Ms.<br>Dailey, George (Lorna), Mr. & Mrs. |                       | 6610 N 47th Ave Ste 2<br>1901 W Villa Rita Dr |

5. Enter the Family Details and click Save.

- 6. Enter any member information for the family.
- 7. Go back to your Windows Desktop and double click the icon that represents **Church Office** for the *specific church in the cluster* you wish to add the family.

#### Here is where you actually add the family to the individual parish:

- 8. Click Families.
- 9. Click the Add Family button.
- 10. Now you know the family is already in the database, find them using the **Find this Family** pull-down or scroll through the list and click **Use this Family**.
- 11. Click the Mark All button to select all the family members.
- 12. Click the Use Marked Members buttons.

| Ad         | d Famil                     | y Members                                                                 |                             |                  |        |
|------------|-----------------------------|---------------------------------------------------------------------------|-----------------------------|------------------|--------|
|            |                             | Add Family I                                                              | Vembers                     |                  |        |
| Th<br>is c | e list belo<br>currently in | w contains member information that wa<br>the Formation or School program. | s either previously deleted | l from this prog | ram or |
| Τo         | use this ir                 | formation, select the member, then cli                                    | # the Use Marked Membe      | r(s) button.     |        |
|            |                             |                                                                           |                             |                  |        |
|            | Mark<br>to Add              | Member Name                                                               | Relationship                | Date of Birth    | ^      |
| Þ          | Г                           | Hagan, Thomas(Tom), Mr.                                                   | Father                      | 03/12/1962       | в      |
|            | Г                           | Hagan, Theresa(Terri)[Humphrey], Mrs.                                     | Mother                      | 05/13/1963       | A      |
|            | Г                           | Hagan,Heidi{M.},Miss                                                      | Child                       | 07/12/1992       | 9      |
|            |                             | Hagan, Thomas(Tom), Mr., Jr.                                              | Child                       | 03/20/1995       | 6      |
|            |                             |                                                                           |                             |                  | ~      |
| <          |                             |                                                                           |                             |                  | >      |
| _          |                             |                                                                           |                             |                  |        |
|            | Mark All                    | Clear All                                                                 |                             |                  |        |
|            | Jse Marke                   | d Member(s)                                                               |                             | Cancel A         | ٨dd    |

Just a few extra clicks and the family is visible in the main view and the specific church view.

In a similar manner if you add a member to an existing family in the main database you'll have to add the member to a specific cluster church. Again, this just involves connecting to the existing record, NOT reentering all of the data.

Likewise, when you delete a family using one of the Church Office icons it doesn't automatically remove it from the other "views" of the database. Once you have deleted a family (or member) from the main Church Office icon you'll want to finish the job by duplicating the delete in the specific church icon.

**Possible Errors**: If you see the error pictured below, it is because you are sending up CSA pledge or payment information for a family that you are not including in your sync.

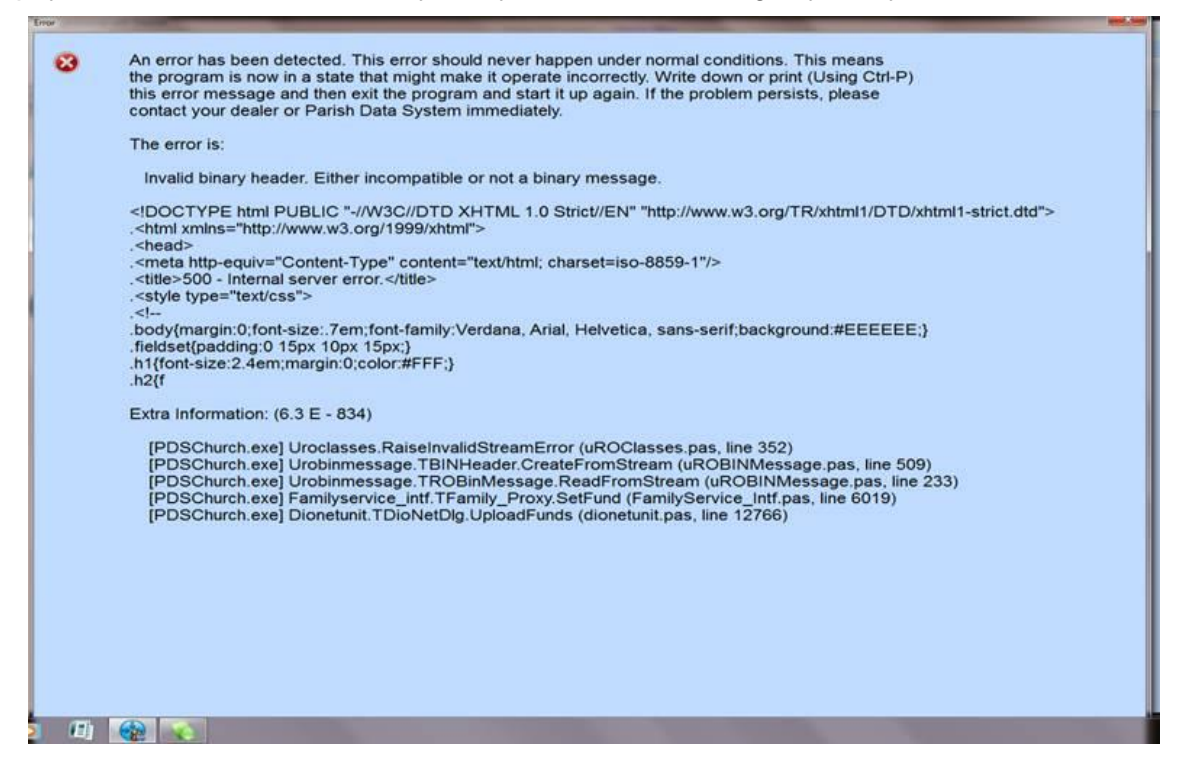

- 1. Verify that you are checking the "Synchronize with Diocese" box for all donors.
- 2. Verify that you are sending up the right group of people in the sync.

| Select the families to send to the diocese from your data   Synchronize with Diocese Option:   Only Include Families With the Synchronize with Diocese Check Box Marked.   Active / Inactive Restrictions:   Include Active Families.   Include Inactive Families.   ID / Envelope Numbers:   Only Include Families With ID/Env Numbers:   Additional Selections Choose records where All of the conditions in the following sub-section are true < Click here to add new condition >   Clear Selections   Clear Selections | Summary<br>Information                         | Family<br>Selections                                             | Financial<br>Information    | Sacramental<br>Registry              | Internet<br>Connection | Automatic<br>Update |  |
|----------------------------------------------------------------------------------------------------|------------------------------------------------|------------------------------------------------------------------|-----------------------------|--------------------------------------|------------------------|---------------------|--|
| Active / Inactive Restrictions:  Include Active Families. ID / Envelope Numbers: Only Include Families With ID/Env Numbers:  Additional Selections:  Additional Selections:  Choose records where All of the conditions in the following sub-section are true  Click here to add new condition >  Clear Selections  Exclude rather than include the selected records.                                                                                                    | Select the fami<br>Synchronize w<br>⊠ Onlv Inc | lies to send to the<br>ith Diocese Option:<br>lude Families With | diocese from you            | <b>ir data</b><br>th Diocese Check B | ox Marked.             |                     |  |
| □ Include Native Families.         □ Chuelope Numbers:         □ Only Include Families With ID/Env Numbers:         Additional Selections:         □ Choose records where All of the conditions in the following sub-section are true         < Click here to add new condition >         □ Clear Selections         □ Exclude rather than include the selected records.                                                                                                    | Active / Inactiv                               | e Restrictions:                                                  | ,                           |                                      |                        |                     |  |
| ID / Envelope Numbers:<br>Only Include Families With ID/Env Numbers:<br>Additional Selections:<br>Choose records where All of the conditions in the following sub-section are true<br>< Click here to add new condition ><br>Clear Selections □ Exclude rather than include the selected records.                                                                                                    | ⊠ Include I                                    | nactive Families.                                                |                             |                                      |                        |                     |  |
| Additional Selections:<br>Choose records where All of the conditions in the following sub-section are true<br>< Click here to add new condition ><br>Clear Selections  Exclude rather than include the selected records.                                                                                                    | ID / Envelope                                  | Numbers:                                                         |                             |                                      |                        |                     |  |
| Choose records where All of the conditions in the following sub-section are true < Click here to add new condition >  Clicar Selections  Exclude rather than include the selected records.                                                                                                    | Additional Sele                                | ections:                                                         |                             |                                      |                        |                     |  |
| <u>Clear Selections</u> Exclude rather than include the selected records.                                                                                                    | Choos                                          | ⊧e records where A                                               | ॥ of the conditions<br>on > | in the following sub                 | -section are true      |                     |  |
|                                                                                                    |                                                |                                                                  |                             |                                      |                        |                     |  |